# 105 學年度全國五專聯合免試入學 集體報名系統操作說明書

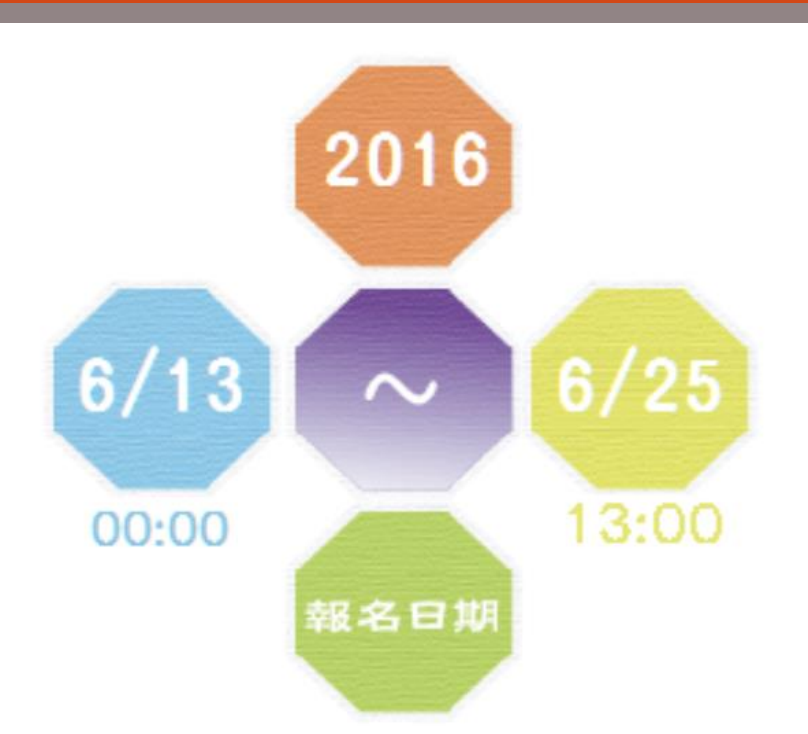

105學年度全國五專聯合免試入學招生委員會 服務專線:02-27725333 傳真專線:02-27738881 E-mail:enter5@ntut.edu.tw

# 目錄

| 壹、身份資料登錄                    | 2  |
|-----------------------------|----|
| 一、 登入系統                     | 2  |
| 貳、報名國中資料設定                  | 3  |
| 一、基本資料設定                    | 3  |
| 二、密碼設定                      | 3  |
| 參、報名資料載入                    | 4  |
| 一、學生報名資料載入                  | 4  |
| 二、檔案上傳後網頁訊息                 | 6  |
| 三、上傳錯誤原因                    | 7  |
| 肆、報名資料編修                    | 8  |
| 一、篩選資料                      | 8  |
| 二、單筆新增                      | 8  |
| 三、編修報名學校                    | 8  |
| 四、編修基本資料                    | 9  |
| 五、刪除                        | 10 |
| 伍、報名資料確認                    | 11 |
| 一、報名資料檢核表                   | 11 |
| 二、報名方式與繳費方式                 | 12 |
| 三、報名資料確認                    | 12 |
| 四、匯出資料                      | 12 |
| 陸、報名資料列印                    | 13 |
| 一、「國中集體通訊報名」報名作業相關規定請點此下載   | 13 |
| 二、繳費通知單                     | 13 |
| 三、北區、中區、南區五專繳交資料            | 14 |
| 四、查詢是否已繳費                   | 21 |
| 五、列印積分證明單                   | 21 |
| 柒、集體報名系統網路連結                | 22 |
| 一、全國五專聯合免試入學 招生委員會          | 22 |
| 二、105 學年度全國五專聯合免試入學國中被體報名系統 | 22 |

# 壹、身份資料登錄

# 一、 登入系統

- 請參照本會寄出之密碼函,輸入「國中代碼」、「密碼」及「驗證碼」
   後點選「登入」按鈕。
- 2. 若輸入正確資料後,仍無法登入系統,請聯絡服務人員。

| <i>105</i> 學年度 全國                                                                  | 五專聯合免試入學<br>國中集體報名系統                                                                       |
|------------------------------------------------------------------------------------|--------------------------------------------------------------------------------------------|
| 國中代碼:<br>密碼:<br>驗證碼:<br>嚴翰入驗證碼為 <u>86363</u><br>請特別注意:<br>【系統延用測試系統之帳號、密碼,不會回復成預設】 | 2016<br>6/13<br>00:00<br>報名日期                                                              |
|                                                                                    | 105學年度全國五專聯合免試入學招生委員會<br>服務專線:02-27725333<br>傳真專線:02-27738881<br>E-mail:enter5@ntut.edu.tw |
| 条統適用瀏覽器:Microsoft IE8/IE9/IE10/IE                                                  | 11 、 Mozilla FireFox 、 Google Chrome                                                       |

# 貳、報名國中資料設定

一、 基本資料設定

1.請建立國中端承辦人相關資訊,輸入完成後點取「更新資料」。
 2.本項設定與後續表單產出相關。

| 報名國                         | 中資料設定                        |    |         |   |
|-----------------------------|------------------------------|----|---------|---|
| 承辦人姓名<br>陳小明                | <u>承辦人電話</u><br>02-2772-5333 |    |         |   |
| 承辦人手機(必填)<br>0987654321     | 電子郵件地址<br>Z00001@ntut.edu.tw | 約3 | 頁訊息     | × |
| <u>博真號碼</u><br>02-2773-8881 | 教務主任姓名<br>林蓋先                | 1  | 資料更新成功! |   |
| Į                           | 新資料                          |    | 確定      |   |
|                             |                              |    |         |   |

#### 二、 密碼設定

1. 為了保障系統操作時的個資安全,於首次操作時,請立即變更密碼。

2. 變更密碼後,系統會自動登出,請以新設密碼再次登入。

3. 系統登出約需等待5秒,將自動導至登入頁面。

|            | 變更密碼                                |  |  |  |  |  |
|------------|-------------------------------------|--|--|--|--|--|
| 報名國中資料設定 - | ※ 為維護資訊安全,初次使用請務必進行密碼變更。            |  |  |  |  |  |
| 基本資料設定     | 原來碼                                 |  |  |  |  |  |
| 變更密碼 🔶     |                                     |  |  |  |  |  |
|            | 新密碼( <b>請翰</b> 入6至20字元)<br>●●●●●●●● |  |  |  |  |  |
|            | 確認新密碼                               |  |  |  |  |  |
|            | 變更密碼                                |  |  |  |  |  |
|            |                                     |  |  |  |  |  |

| 參、報名資料載入 一、 學生報名資料載入 |                                                                                                    |  |  |  |  |  |  |  |  |
|----------------------|----------------------------------------------------------------------------------------------------|--|--|--|--|--|--|--|--|
| 報名資料載入一              | 五專聯合免試入學報名資料載入                                                                                                    |  |  |  |  |  |  |  |  |
| 報名資料載入 →<br>單筆新增     | <ul> <li>※請各國中集體報名承辦老師由學校之校務系統產生載入檔案,檔案格式為「匯入學生資料檔案規格」;若資料需修正者,請於校務系統輸出檔案上修正後再進行資料載入功能,或於報名資料編修頁面進行修正。</li> <li>2</li> <li>※承辦老師若需個別建立報名資料者,可下載「範例檔案」後輸入或修正欄位資料,並於完成</li> </ul> |  |  |  |  |  |  |  |  |
|                      | 後上傳,或選擇一 <u>半年和相</u> 」功能進行軍軍員科輸入。<br>※請特別注意,若匯入檔案之「技藝教育成績」和「服務學習時數」含小數資料,系統將採無條<br>件捨去後取整數值登錄。<br><b>4</b>                                                                      |  |  |  |  |  |  |  |  |
|                      | 載入檔案位置:<br>注意<br>→<br>毎次上傳筆數最大為300筆,超過300筆資料請分批上傳。<br>上傳檔名請使用英文數字,中文檔名可能造成上傳失敗。                                                                                                 |  |  |  |  |  |  |  |  |

1. 報名資料載入操作說明

●匯入學生資料檔案規格:報名資料匯入格式

# 學生資料檔案規格

檔案說明:

#### 請使用 2003 版本之 Excel 匯入

\*.xls:特定校務系統所轉出的學生資料檔

| 項次     欄位名稱     資料最<br>大長度     資料符號/定義     備註       1     身分證統一編號     10     英文字母大寫,若無請填護照號碼或居<br>留證號碼       2     學生姓名     30     靠左連續對齊,姓名長度為兩個中文字<br>者,姓與名間不留空白       3     出生年<br>(民國年)     3     1-999 |    |              |            |         |                                 |  |  |  |  |  |  |  |  |
|----------------------------------------------------------------------------------------------------|----|--------------|------------|---------|---------------------------------|--|--|--|--|--|--|--|--|
| 1     身分證統一編號     10     英文字母大寫,若無請填護照號碼或居<br>留證號碼       2     學生姓名     30     靠左連續對齊,姓名長度為兩個中文字<br>者,姓與名間不留空白       3     出生年<br>(民國年)     3     1-999                                                     | 項次 | 欄位名稱         | 資料最<br>大长度 | 資料符號/定義 | 備註                              |  |  |  |  |  |  |  |  |
| 2     學生姓名     30     靠左連續對齊,姓名長度為兩個中文字者,姓與名間不留空白       3     出生年<br>(民國年)     3     1-999                                                                                                    | 1  | 身分證統一編號      | 10         |         | 英文字母大寫,若無請填護照號碼或居<br>留證號碼       |  |  |  |  |  |  |  |  |
| 3         出生年         3         1-999                                                                                                    | 2  | 學生姓名         | 30         |         | 靠左連續對齊,姓名長度為兩個中文字<br>者,姓與名間不留空白 |  |  |  |  |  |  |  |  |
| 告上海德北流,上侧不足尾府法()                                                                                                    | 3  | 出生年<br>(民國年) | 3          | 1-999   | 专十油编料廠,十個丁只長庇社(                 |  |  |  |  |  |  |  |  |

※提供國中學務系統轉出學生資料檔參考用。

2範例檔案:若國中端學務系統無法產出報名所需資料欄位,或承辦教師 欲使用Excel建立報名資料時,可下載「<u>範例檔案</u>」後依照範例資料格式 逐欄輸入,再以此檔案匯入報名系統。

| ×∎ | ■ - C × Example.xls [唯讀] [相容模式] - Excel ? 函 - □ × |            |                     |          |               |                                         |                    |       |         |          |                            |              |    |    |
|----|---------------------------------------------------|------------|---------------------|----------|---------------|-----------------------------------------|--------------------|-------|---------|----------|----------------------------|--------------|----|----|
| 棔  | an 當用 插入 版面配置 公式 資料 校閱 檢視 小組                      |            |                     |          |               |                                         |                    |       |         |          | 音                          | :入           |    |    |
| 1  | 🚬 🔏 🏢                                             | 細明體        |                     | - 12 - A | = :           | ==                                      |                    | · 最終  | 自格式化的條例 | + ■ 鄙 插, | $\lambda = \sum_{i=1}^{n}$ | Azw-         |    |    |
| 貼  |                                                   |            |                     |          |               | = = = -                                 | \$ • %             | ? 膠格: | 代化為表格→  | 戦        | 余 🔹 🔽 ୟ                    | <b>#</b> 6 - |    |    |
|    | - 💉 🏻                                             | , <u> </u> | *   == *   ≥        | ₫ * A *  | <sup>₩2</sup> | še 🗞 -                                  | 00. 0.→<br>0.← 00. | ■ 備存  | 7格樣式 ▼  | ■ 格:     | ಪೆ 🔹 <                     |              |    |    |
| 剪  | 加海 「」                                             |            | 字型                  |          | 5 B           | İ 一 一 一 一 一 一 一 一 一 一 一 一 一 一 一 一 一 一 一 | 數值                 | Est.  | 樣式      | 儲存       | 格                          | 扁茸目          | /  | њ. |
| A. | 1                                                 | * :        | $\times \checkmark$ | fx ₫     | ₿分證統─         | 編號                                      |                    |       |         |          |                            |              |    | r  |
|    | A                                                 |            | в                   | AJ       | AK            | AL                                      | AM                 | AN    | AO      | AP       | AQ                         | AI           | 2  | 1  |
| 1  | 身分證統-                                             | 一編號        | 學生姓名                | 弱勢積分     | 健康與體          | 藝術與人                                    | 綜合活動               | 均衡學習  | 家長意見    | 導師意見     | 輔導小維                       | t<br>適性      | 輔導 |    |
| 2  | A23456788                                         | 38         | 胡凱妹                 | 2        | 88            | 85                                      | 78                 | 6     | 0       | 1        | :                          | 1 2          |    |    |
| 3  | A23456789                                         | 90         | 陳筱玲                 | 2        | 88            | 60                                      | 75                 | 6     | 1       | 1        | -                          | . 3          |    |    |

8單筆新增:單筆新增學生資料,適用於少量學生報名情況,僅需輸入身分證統一編號、姓名後,點取「新增報名資料」。

# 單筆新增報名資料

| 報名學生之身分證統一編號<br>L2233***** |                           |
|----------------------------|---------------------------|
|                            | 網頁訊息                      |
| 祭/孙/州 ×<br>新増報名資料 →        | 資料新増成功,請以資料編修方式續填其它報名資料!! |
|                            | 確定                        |

# 接著再利用「報名資料編修」逐欄輸入學生基本資料及超額比序項目積分建立資料。

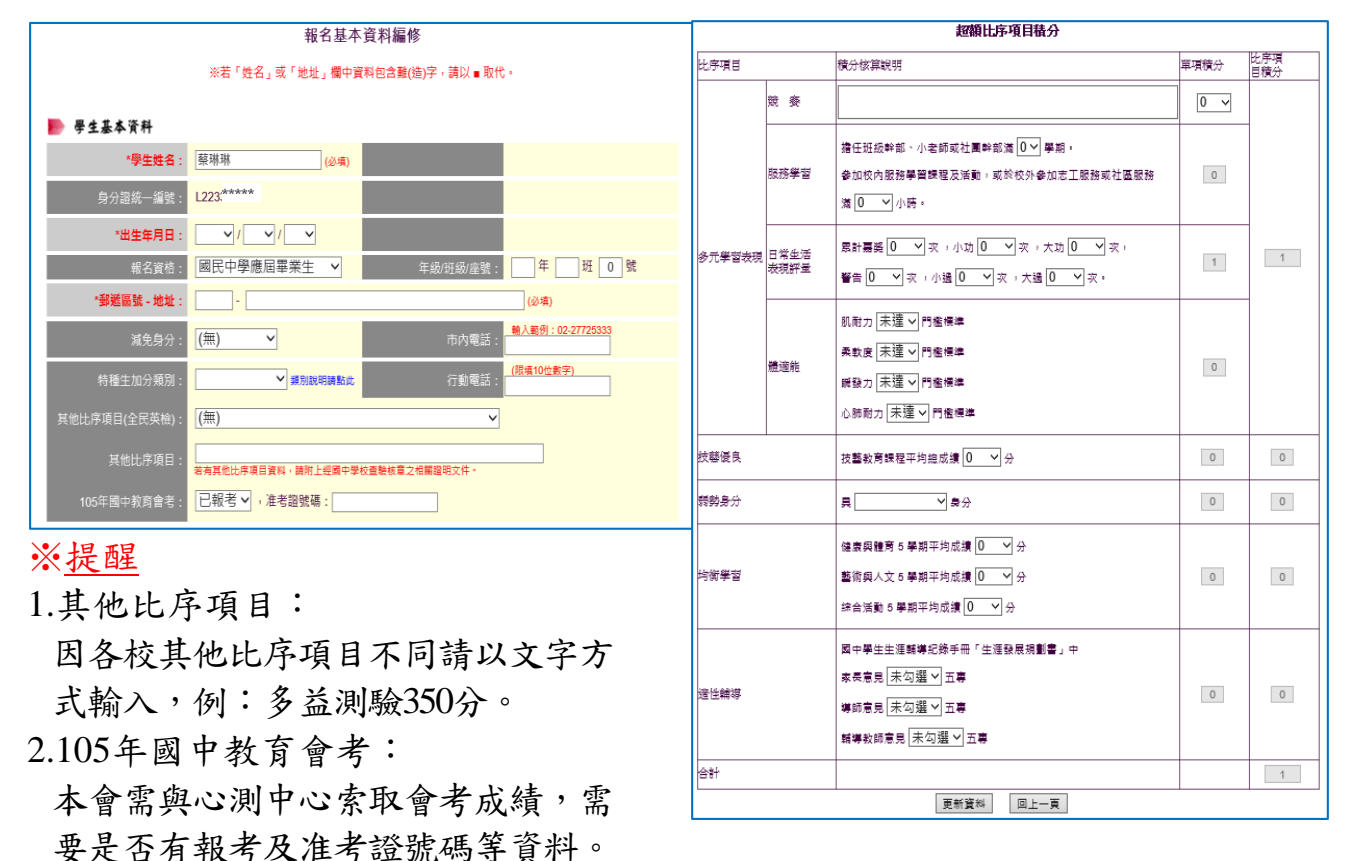

 3.以上「姓名」或「地址」欄中資料輸入,若有中文異體字或罕見字(需造字的 情況),可使用心測中心造字系統之字碼,若無亦可以■複製取代。

105 學年度全

④匯入檔案:承❷範例檔案,將編修完成後之Excel檔案,以匯入的方式新 增報名資料。

| 載入檔案位置: C:\Users\cc49\Desktop\E 瀏覽<br>注意 | ▲ 上傳成功。筆數共2筆 |
|------------------------------------------|--------------|
| A 每次上傳筆數最大為300筆,超過300筆資料請分批上傳·           | 確定           |
| 上傳檔名請使用英文數字,中文檔名可能造成上傳失敗。                |              |

選取要上傳的Excel 檔案,以本例為選取桌面Example.xls 檔

# 二、 檔案上傳後網頁訊息

1. 上傳成功

| 成 | 功。                                        |
|---|-------------------------------------------|
|   | 五專聯合免試入學報名資料載入                            |
| * | 請各國中集體報名承辦老師由學校之校務系統產生載入檔案,檔案格式為「匯入學生資料檔  |
|   | 案規格」;若資料需修正者,請於校務系統輸出檔案上修正後再進行資料載入功能,或於報  |
|   | 名資料編修頁面進行修正。                              |
| * | 承辦老師若需個別建立報名資料者,可下載「範例檔案」後輸入或修正欄位資料,並於完成  |
|   | 後上傳,或選擇「單筆新增」功能進行單筆資料輸入。                  |
| * | 請特別注意,若匯入檔案之「技藝教育成績」和「服務學習時數」含小數資料,系統將採無條 |
|   | 件捨去後取整數值登錄。                               |
|   | 載入檔案位置: 瀏覽 資料載入                           |
|   | 注意                                        |
|   | ▲ 每次上傳筆數最大為300筆,超過300筆資料請分批上傳。            |
|   | 上傳檔名請使用英文數字,中文檔名可能造成上傳失敗。                 |
|   | 上傳成功。筆數共:2筆                               |
|   |                                           |

※提醒:系統接受分批多次匯入與多次單筆新增,如有需要可多次執行匯入作業。

2. 上傳失敗。

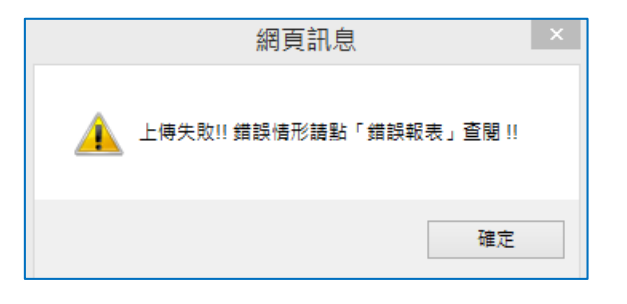

#### 三、 上傳錯誤原因

1. 匯入失敗一:查閱「成績錯誤報表」了解錯誤發生的原因或其他說明。

| 五專聯合免試入學報名資料載入                                                                                      |          |    |    |     |                  |
|----------------------------------------------------------------------------------------------------|----------|----|----|-----|------------------|
| ※請各國中集體報名承辦老師由學校之校務系統產生載入檔案,檔案格式為「匯入學生資<br>案規格」;若資料需修正者,請於校務系統輸出檔案上修正後再進行資料載入功能,或<br>名資料編修頁面進行修正。   | 料檔<br>於報 |    |    |     |                  |
| ※ 承辦老師若需個別建立報名資料者,可下載「範例檔案」後輸入或修正欄位資料,並於                                                            | 完成       |    |    |     |                  |
| 後上傳,或選擇「 単単新唱」功能進行單筆資料輸入。※ 請特別注意,若匯入檔案之「技藝教育成績」和「服務學習時數」含小數資料,系統將指件捨去後取整數值登錄。                       | *        |    |    | 成約  | 責錯誤報表            |
| 載入檔案位置: 瀏覽 資料載入                                                                                     | 年級       | 斑級 | 座號 | 姓名  | 錯誤訊息             |
| 注意                                                                                                  | 9        | 5  | 1  | 侯○宏 | 合計積分加總有誤,加總為27分. |
| ▲ 每次上傳筆數最大為300筆,超過300筆資料請分批上傳。<br>上傳檔名請使用英文數字,中文檔名可能造成上傳失敗。<br>上傳成功但部分積分資料有誤。錯誤情形請點「成績錯誤報表」查閱→ 成績錯誤 | 報表       |    |    |     |                  |

※提醒:系統雖然偵測成績資料有錯誤,但仍接受匯入該生資料,請於接下來的步驟「報名資料編修」中修正該筆資料。

#### 2. 匯入失敗二:查閱「錯誤報表」了解錯誤發生的原因或其他說明。

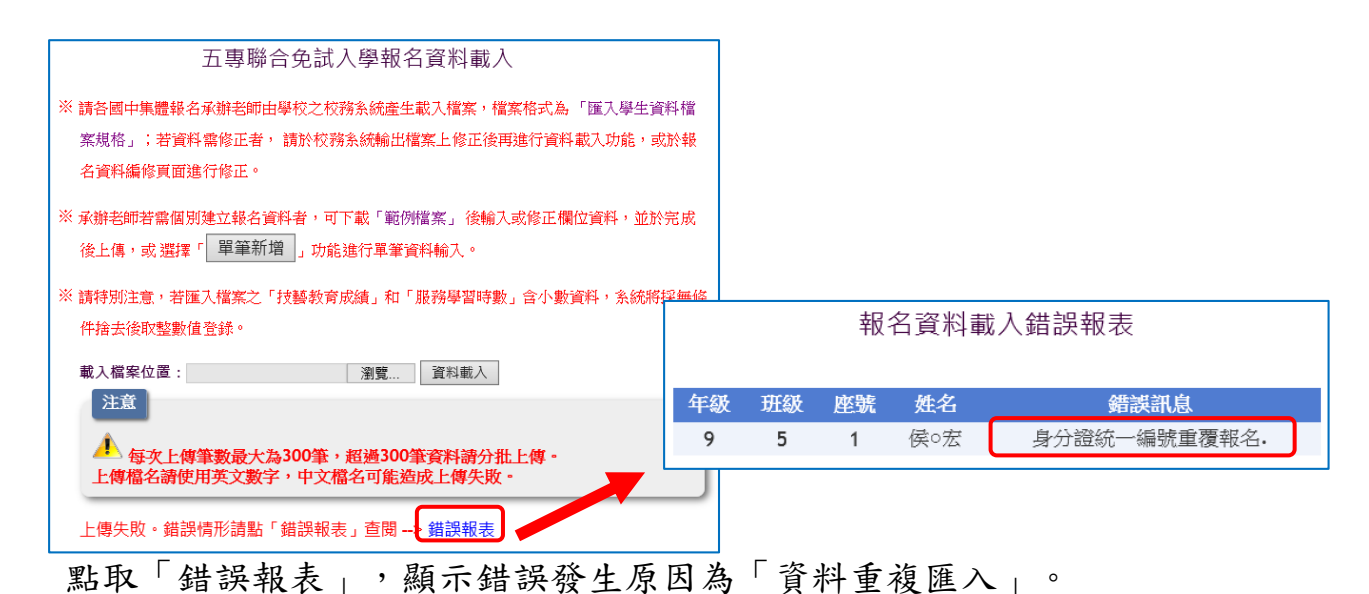

# 肆、報名資料編修

|                                                 | 報名資料查詢及編修                                                   |            |      |      |      |          |          |            |         |  |  |  |
|-------------------------------------------------|-------------------------------------------------------------|------------|------|------|------|----------|----------|------------|---------|--|--|--|
| ※若學生姓名資料以紅色字呈現,表示該生之成績資料有誤。請點選「編修基本資料」功能進行資料修正。 |                                                             |            |      |      |      |          |          |            |         |  |  |  |
|                                                 | ▲<br>請選擇年級:「所有年級) → 請選擇班級:「所有班級) > 查詢 錯誤資料篩檢 單筆新增<br>總學生數:7 |            |      |      |      |          |          |            |         |  |  |  |
|                                                 | 功能鍵(報名學校                                                    | ) 功能鍵(基本資料 | 年級 ₺ | 田級 座 | 號姓名  | 報名北區學校   | 報名中區學校   | 報名南區學校     | 功能鍵(刪除) |  |  |  |
| E                                               | 編修報名學校                                                      | 編修基本資料     | 4 9  | 2 1  | 蔡○琳  |          |          |            | 5 删除    |  |  |  |
|                                                 | 編修報名學校                                                      | 編修基本資料     | 9    | 3 1  | 梁○芳  | 大華科技大學   | 弘光科技大學   | 國立臺南護理專科學校 | 刪除      |  |  |  |
|                                                 | 編修報名學校                                                      | 編修基本資料     | 9    | 3 1  | 陳筱玲  | 大華科技大學   | 弘光科技大學   | 國立臺南護理專科學校 | 刪除      |  |  |  |
|                                                 | 編修報名學校                                                      | 編修基本資料     | 9    | 5 1  | 胡凱妹  |          | 國立臺中科技大學 | 國立高雄海洋科技大學 | 刪除      |  |  |  |
|                                                 | 編修報名學校                                                      | 編修基本資料     | 9    | 5 1  | 李○函  |          | 國立臺中科技大學 | 國立高雄海洋科技大學 | 刪除      |  |  |  |
|                                                 | 編修報名學校                                                      | 編修基本資料     | 9    | 5 1  | 侯○宏  |          | 國立臺中科技大學 | 國立高雄海洋科技大學 | 刪除      |  |  |  |
|                                                 | 編修報名學校                                                      | 編修基本資料     | 9    | A 0  | TEST | 國立臺北商業大學 | 國立臺中科技大學 |            | ₩除      |  |  |  |

#### 一、篩選資料

若國中報名學生數量較多,可以輸入班級等條件,僅呈現欲編修的班級學 生資料,以本例說明,僅顯示9年級5班的學生報名資料。

| 報名資料查詢及編修                                       |             |       |     |      |        |          |            |         |  |
|-------------------------------------------------|-------------|-------|-----|------|--------|----------|------------|---------|--|
| ※若學生姓名資料以紅色字呈現,表示該生之成績資料有誤。請點選「編修基本資料」功能進行資料修正。 |             |       |     |      |        |          |            |         |  |
| 物的件费。フ                                          | 請選擇年級: 🧕    | ~     | 請選打 | 睪班級: | 5 🗸    | 查詢 錯誤資料  | 篩檢    單筆新增 |         |  |
| 總學主數:7<br>功能鍵(報名學校                              | ) 功能鍵(基本資料) | 年級 班級 | 上座號 | 姓名   | 報名北區學校 | 報名中區學校   | 報名南區學校     | 功能鍵(刪除) |  |
| 編修報名學校                                          | 編修基本資料      | 95    | 1   | 胡凱妹  |        | 國立臺中科技大學 | 國立高雄海洋科技大學 | 刪除      |  |
| 編修報名學校                                          | 編修基本資料      | 95    | 1   | 李○函  |        | 國立臺中科技大學 | 國立高雄海洋科技大學 | 刪除      |  |
| 編修報名學校                                          | 編修基本資料      | 95    | 1   | 侯∘宏  |        | 國立臺中科技大學 | 國立高雄海洋科技大學 | 刪除      |  |

#### 二、單筆新增

適用於少量學生報名情況或臨時加入學生報名資料時使用,輸入身分證統 一編號、姓名後,點取「新增報名資料」,再利用「報名資料編修」逐欄 輸入學生基本資料及超額比序積分。(與操作說明第五頁「單筆新增」操作 方式相同,請自行參閱。)

#### 三、編修報名學校

學生得同時向北、中、南三區報名,唯僅得擇該區其中一所五專招生學校報名。

|                                                 | 報名資料查詢及編修          |       |      |     |        |          |            |         |  |  |  |
|-------------------------------------------------|--------------------|-------|------|-----|--------|----------|------------|---------|--|--|--|
| ※若學生姓名資料以紅色字呈現,表示該生之成績資料有誤。請點選「編修基本資料」功能進行資料修正。 |                    |       |      |     |        |          |            |         |  |  |  |
| 請選擇年級:〔所有年級〕✔ 請選擇班級:〔所有班級〕✔ 査詢 錯誤資料篩檢 單筆新增      |                    |       |      |     |        |          |            |         |  |  |  |
| 功能鍵(報名學校                                        | 功能鍵(基本 <u>資</u> 料) | 年級 班網 | 汲 座號 | 姓名  | 報名北區學校 | 報名中區學校   | 報名南區學校     | 功能鍵(刪除) |  |  |  |
| 編修報名學校                                          | 編修基本資料             | 92    | 1    | 蔡○琳 |        |          |            | 刪除      |  |  |  |
| 編修報名學校                                          | 編修基本資料             | 93    | 1    | 梁○芳 | 大華科技大學 | 弘光科技大學   | 國立臺南護理專科學校 | 刪除      |  |  |  |
| 編修報名學校                                          | 編修基本資料             | 93    | 1    | 陳筱玲 | 大華科技大學 | 弘光科技大學   | 國立臺南護理專科學校 | 刪除      |  |  |  |
| 編修報名學校                                          | 編修基本資料             | 95    | 1    | 胡凱妹 |        | 國立臺中科技大學 | 國立高雄海洋科技大學 | 刪除      |  |  |  |

| _  |                                                 |               |        |        |        |     |          |              |                |             |  |
|----|-------------------------------------------------|---------------|--------|--------|--------|-----|----------|--------------|----------------|-------------|--|
|    | 報名資料查詢及編修                                       |               |        |        |        |     |          |              |                |             |  |
|    | ※若學生姓名資料以紅色字呈現,表示該生之成績資料有誤。請點選「編修基本資料」功能進行資料修正。 |               |        |        |        |     |          |              |                |             |  |
|    | 請選擇年級:〔(所有年級) ✔ 請選擇班級:〔(所有班級) ✔ 查詢 錯誤資料篩檢 單筆新增  |               |        |        |        |     |          |              |                |             |  |
| 緫  | 劉學生數:7                                          | 7             |        |        |        |     |          |              |                |             |  |
| J, | 功能鍵(報<br>名學校)                                   | 功能鍵(基<br>本資料) | 年<br>級 | 班<br>級 | 座<br>號 | 姓名  | 報名北區學校   | 報名中區學校       | 報名南區學校         | 功能鍵<br>(刪除) |  |
| E  | 新取消                                             | 編修基本<br>資料    | 9      | 2      | 1      | 蔡o琳 | 國立臺北商業大學 | ▶ 國立臺中科技大學 ▶ | 國立高雄海洋科技大學 🗸   | 刪除          |  |
| 編校 | 修報名學<br><sup>2</sup>                            | 編修基本<br>資料    | 9      | 3      | 1      | 梁○芳 | 大華科技大學   | 弘光科技大學       | 國立臺南護理專科學<br>校 | 刪除          |  |
| 選  | 取報                                              | 名學校           | 後      | ,      | 點      | 取「  | 更新」,完成報, | 名學校編修作       | 業 。            |             |  |

# 四、編修基本資料

1.編修學生基本資料

|                                 | 報名基本資料編修                                |  |  |  |  |  |  |  |  |  |  |
|---------------------------------|-----------------------------------------|--|--|--|--|--|--|--|--|--|--|
| ※若「姓名」或「地址」欄中資料包含難(造)字,請以 ■ 取代。 |                                         |  |  |  |  |  |  |  |  |  |  |
|                                 |                                         |  |  |  |  |  |  |  |  |  |  |
|                                 |                                         |  |  |  |  |  |  |  |  |  |  |
| *學生姓名:                          | 蔡o琳 (必填)                                |  |  |  |  |  |  |  |  |  |  |
| 身分證統一編號:                        | L2233****                               |  |  |  |  |  |  |  |  |  |  |
| *出生年月日:                         | 90 / 08 ~ / 30 ~                        |  |  |  |  |  |  |  |  |  |  |
| 報名資格:                           | 國民中學應屆畢業生 ✔ 年級/班級/座號: 9 年 2 班 1 號       |  |  |  |  |  |  |  |  |  |  |
| *郵遞區號 - 地址:                     | - 臺北市忠孝東路三段 1 號 (必填)                    |  |  |  |  |  |  |  |  |  |  |
| 減免身分:                           | (無) → 市内電話: <a>輸入範例:02-27725333</a> (無) |  |  |  |  |  |  |  |  |  |  |
| 特種生加分類別:                        | ✓ 類別說明請點此 行動電話: (限填10位數字) 0932*****     |  |  |  |  |  |  |  |  |  |  |
| 其他比序項目(全民英檢):                   | (無) ~                                   |  |  |  |  |  |  |  |  |  |  |
| 其他比序項目:                         | 若有其他比序項目資料,請附上經國中學校查驗核章之相關證明文件。         |  |  |  |  |  |  |  |  |  |  |
| <br>105年國中教育會考:                 | 未報考 ∨ , 准考證號碼:                          |  |  |  |  |  |  |  |  |  |  |

#### 2.超額比序項目積分

|        |              | 超額比序項目積分                                                                          |      |            |
|--------|--------------|-----------------------------------------------------------------------------------|------|------------|
| 比序項目   |              | 積分核算説明                                                                            | 單項積分 | 比序項<br>目積分 |
|        | 競赛           |                                                                                   |      |            |
|        | 服務學習         | 擔任班級幹部、小老師或社園幹部滿 0 ♥ 學期。<br>參加校內服務學習課程及活動,或於校外參加志工服務或社區服務<br>満 0 ♥ 小時。            | 0    |            |
| 多元學習表現 | 日常生活<br>表現評量 | 累計嘉獎 0                                                                            | 1    | 1          |
|        | 體適能          | 肌耐力 末達 > 門檻標準<br>柔軟度 末達 > 門檻標準<br>睡發力 末達 > 門檻標準<br>心肺耐力 末達 > 門檻標準                 | 0    |            |
| 技藝優良   |              | 技藝教育課程平均組成績 0 🗸 分                                                                 | 0    | 0          |
| 弱勢身分   |              | 具 身分                                                                              | 0    | 0          |
| 均衡學習   |              | 健康與體育 5 學期平均成績 0 → 分<br>藝術與人文 5 學期平均成績 0 → 分<br>综合活動 5 學期平均成績 0 → 分               | 0    | 0          |
| 適性輔導   |              | 國中學生生涯輔導紀錄手冊「生涯發展規劃書」中<br>家長意見 [未勾選 V] 五専<br>導師意見 [未勾選 V] 五専<br>輔導教師意見 [未勾選 V] 五専 | 0    | 0          |
| 合計     |              |                                                                                   |      | 1          |
|        |              | 更新資料 回上一頁                                                                         |      |            |

點取完成基本資料編修後,更新資料,完成基本資料編輯作業。 **五、刪除** 

1. 刪除該筆學生報名資料。

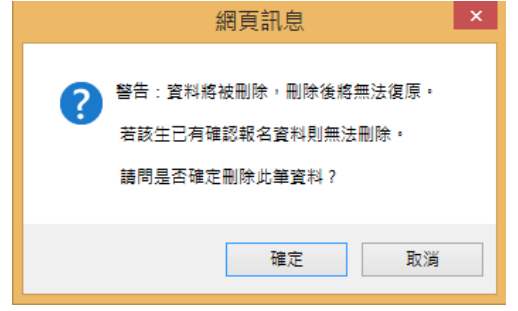

※提醒:已確認的報名資料無法進行刪除,資料一旦刪除將無法復原。

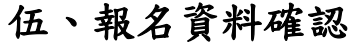

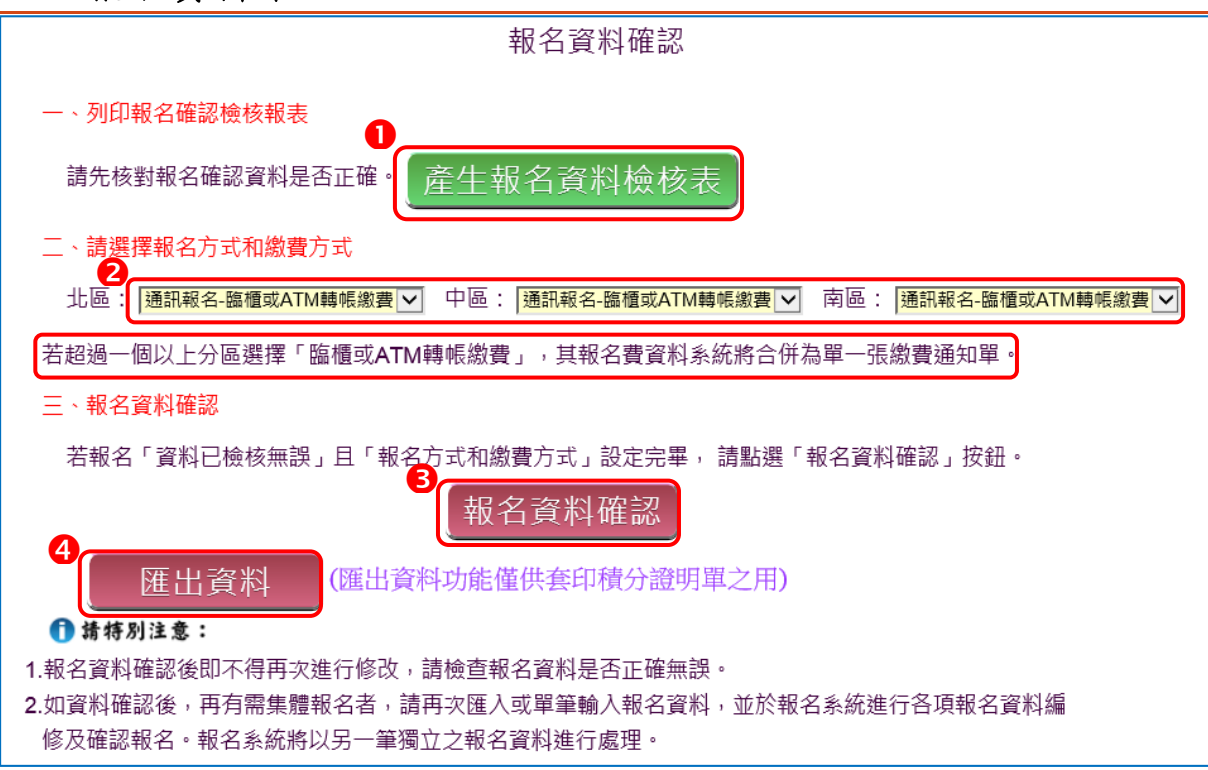

#### 一、報名資料檢核表

檔案內容為學生報名基本資料、超額比序項目積分,主要作為國中端承辦 人員與學生檢核用。

| 報名身分            | <u>۲</u>                    | 一彤 | <b>设生</b>  |          | 報名費減免   | 5.身分別         | (無              | )          |  |
|-----------------|-----------------------------|----|------------|----------|---------|---------------|-----------------|------------|--|
| 姓名              | 姓名 蔡○琳                      |    |            | 女        | 身分證統-   | 一編號           | L2233           | ****       |  |
| 生日              | 生日 民國 90 年 8                |    |            |          | 國民中     | 學應屆畢業:        | ▶應屆畢業生:9年2班     |            |  |
| 通訊              |                             |    |            |          |         | 市內電話          | 02 -22          | 19****     |  |
| 地址 臺北市 ******** |                             |    | **** ***** | ****     | * ***** | 行動電話          | 09321           | 11111      |  |
| 其他)<br>(全)      | 其他比序項目<br>(全民英檢)            |    | (無)        |          | 未報      | 未報考105年國中教育會考 |                 |            |  |
| 其他)<br>(應於報名》   | 七序項目<br><sup>長浮貼證明文件)</sup> |    |            |          |         |               |                 |            |  |
|                 | 報名北區學                       | 校  | 報名中區學校     |          |         | 報名南區學校        |                 |            |  |
| 威               | 國立臺北商業大學                    |    |            | 國立臺中科技大學 |         |               | 國立高雄海洋科技大學      |            |  |
| 比序              | 項目                          |    | 利          | 責分核算     | 說明      |               | <b>單項</b><br>積分 | 比序項<br>目積分 |  |

105學年度全國五專聯合免試入學報名資料檢核表

# 二、報名方式與繳費方式

請自行勾選報名三區的方式與繳費方式,目前提供三種報名及繳費方式, 如下圖所示。

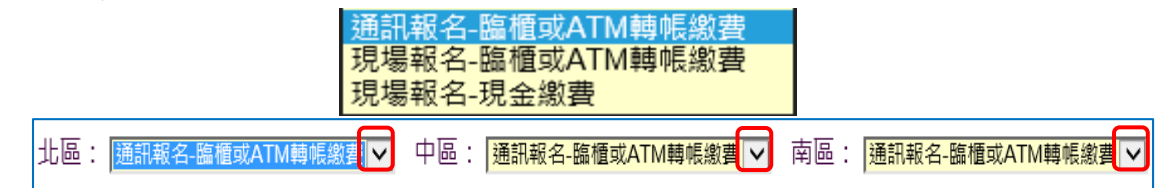

## 三、報名資料確認

1.若報名「資料已檢核無誤」且「報名方式和繳費方式」設定完畢,請點 選「報名資料確認」按鈕。

| 三、報名資料確認                                                                                                    |                                                                                             |  |  |  |  |  |  |  |  |  |
|----------------------------------------------------------------------------------------------------|---------------------------------------------------------------------------------------------|--|--|--|--|--|--|--|--|--|
| 若報名「資料已檢核無誤」且「報名方式和繳費方式」設定完畢, 請點選「報名資料確                                                                                                    | 認」按鈕。                                                                                       |  |  |  |  |  |  |  |  |  |
| 報名資料確認                                                                                                    |                                                                                             |  |  |  |  |  |  |  |  |  |
| 匯出資料 (匯出資料功能僅供套印積分證明單之用)                                                                                                    |                                                                                             |  |  |  |  |  |  |  |  |  |
|                                                                                                    |                                                                                             |  |  |  |  |  |  |  |  |  |
| <ol> <li>1. 報名資料確認後即不停再火進行修改,</li></ol>                                                                                                    | 各項報名資料編                                                                                     |  |  |  |  |  |  |  |  |  |
| 修及確認報名。報名系統將以另一筆獨立之報名資料進行處理。                                                                                                    |                                                                                             |  |  |  |  |  |  |  |  |  |
| 2.報名資料確認後,該批資料即不得再次進行修改。                                                                                                    |                                                                                             |  |  |  |  |  |  |  |  |  |
| 網頁訊息                                                                                                    | 網頁訊息                                                                                        |  |  |  |  |  |  |  |  |  |
|                                                                                                    |                                                                                             |  |  |  |  |  |  |  |  |  |
| 請特別注意:報名資料確認後即不得再次進行修改,請問是否確定?                                                                                                    | 報名資料已確認!                                                                                    |  |  |  |  |  |  |  |  |  |
|                                                                                                    |                                                                                             |  |  |  |  |  |  |  |  |  |
| 梅宁 阳光                                                                                                    |                                                                                             |  |  |  |  |  |  |  |  |  |
| *EAL 23,/P                                                                                                    |                                                                                             |  |  |  |  |  |  |  |  |  |
| 當再次執行「報名資料確認」,系統顯示下方訊息:                                                                                                    |                                                                                             |  |  |  |  |  |  |  |  |  |
| 報名資料確認                                                                                                    | w<br>法                                                                                      |  |  |  |  |  |  |  |  |  |
|                                                                                                    | 和<br>記<br>記<br>記<br>記<br>記<br>記<br>記<br>記<br>記<br>記<br>記<br>記<br>記<br>記<br>記<br>記<br>記<br>記 |  |  |  |  |  |  |  |  |  |
| (目前無需「確認報名」資料)                                                                                                    |                                                                                             |  |  |  |  |  |  |  |  |  |
| 3. 報名資料確認如出現下列「資料確認失敗」訊息,請依許                                                                                                    | 1.息提醒內容,                                                                                    |  |  |  |  |  |  |  |  |  |
| 參照操作說明第9頁④編修基本資料,再次進行報名資料編                                                                                                    | 修作業。                                                                                        |  |  |  |  |  |  |  |  |  |
| 四、匯出資料                                                                                                    | 33<br>(1)<br>(1)<br>(1)                                                                     |  |  |  |  |  |  |  |  |  |
| 僅供套印積分證名單之用。                                                                                                    | 」<br>一                                                                                      |  |  |  |  |  |  |  |  |  |
| A         B         C         D         E         F         G         H         I         J         K         L         M         N           自分镜迹一般生性之         出生年(展記出生日         出生日         年級         班級         应證         超名管検         部派回聽         批         市内審託         活動審託         結鐘士加/ |                                                                                             |  |  |  |  |  |  |  |  |  |
| AB234***** TEST 190 1 1 9 A 0 0 111 TEST 0772885/0987654321                                                                                                    |                                                                                             |  |  |  |  |  |  |  |  |  |
| A2273***** 陳夜玲 88 8 5 9 3 1 1 35664 苗栗縣後期03728855090333332<br>1233***** 藤衣班 75 8 30 9 2 1 1                                                                                                    |                                                                                             |  |  |  |  |  |  |  |  |  |
|                                                                                                    |                                                                                             |  |  |  |  |  |  |  |  |  |

| 陸、報名資料列印              |         |          |          |          |       |  |  |  |
|-----------------------|---------|----------|----------|----------|-------|--|--|--|
|                       |         | 報名資料列印   | -        |          |       |  |  |  |
|                       |         | 繳費單、報名   | 文件       |          |       |  |  |  |
|                       |         |          |          |          |       |  |  |  |
|                       |         | 報名資料列印   | ]        |          |       |  |  |  |
|                       |         | 2        |          | 3        |       |  |  |  |
| 報名確認時間                | 繳費通知單   | 北區五專繳交資料 | 中區五專繳交資料 | 南區五專繳交資料 | 是否已繳費 |  |  |  |
| 2016/3/28 上午 10:48:00 | 列印繳費通知單 | 列印       | 列印       | 列印       | 未繳費   |  |  |  |
| 2016/3/25 下午 11:49:00 | 列印繳費通知單 | 列印       | 列印       | 列印       | 未繳費   |  |  |  |

# 一、「國中集體通訊報名」報名作業相關規定請點此下載 報名相關作業重要事項提醒。

## 二、繳費通知單

|                                        | 105學年                                                                                                    | 度全國                                               | 因五專聯合                                                                                                    | 免試入學                           | 招生委                                  | 員會                                                                                                    |                                      |
|----------------------------------------|----------------------------------------------------------------------------------------------------|---------------------------------------------------|----------------------------------------------------------------------------------------------------|--------------------------------|--------------------------------------|----------------------------------------------------------------------------------------------------|--------------------------------------|
|                                        |                                                                                                    | 國中                                                | 集體報名約                                                                                                    | 激費通知                           | 單                                    |                                                                                                    |                                      |
| 報                                      | 名學校名稱:測                                                                                                    | 試Z1                                               |                                                                                                    |                                |                                      |                                                                                                    |                                      |
| 報ン                                     | 名確認時間:20                                                                                                    | 016/3/28                                          | 下午 01:56:                                                                                                    | 00                             |                                      |                                                                                                    |                                      |
| 報                                      | 名人數統計資料                                                                                                    | ŀ                                                 |                                                                                                    |                                |                                      |                                                                                                    |                                      |
| Γ                                      | 報名區                                                                                                    | 一般生                                               | 中低收入户                                                                                                    | 失業子女                           | 低收入户                                 | 總計人數                                                                                                    |                                      |
| ſ                                      | 北區                                                                                                    | 1                                                 | 0                                                                                                    | 0                              | 0                                    | 1                                                                                                    |                                      |
|                                        | 中區                                                                                                    | 16                                                | 3                                                                                                    | 3                              | 4                                    | 26                                                                                                    |                                      |
| l                                      | 南區                                                                                                    | 16                                                | 3                                                                                                    | 3                              | 4                                    | 26                                                                                                    |                                      |
|                                        | 總計人數                                                                                                    | 33                                                | 6                                                                                                    | 6                              | 8                                    | 53                                                                                                    |                                      |
|                                        | 繳費金額                                                                                                    | 300                                               | 120                                                                                                    | 0                              | 0                                    |                                                                                                    |                                      |
|                                        | 應繳金額小計                                                                                                    | 9900                                              | 720                                                                                                    | 0                              | 0                                    | 10620                                                                                                   |                                      |
| Γ                                      | চ                                                                                                    | 「領作業費                                             |                                                                                                    | 人數<br>53                       |                                      | 金額<br>2650                                                                                              |                                      |
|                                        |                                                                                                    |                                                   |                                                                                                    | •                              |                                      |                                                                                                    |                                      |
| L                                      |                                                                                                    |                                                   |                                                                                                    |                                | 實繳報                                  | 名費: 7970                                                                                                |                                      |
| 【                                      | テ代碼:004(<br>名:技専材<br>費帳號:94517<br>費金額:7970                                                                                                    | 臺灣銀行<br>定院招生<br>0618002                           | f)<br>委員會聯合會<br>36                                                                                                    | -                              | 實繳報                                  | 名費:7970<br>※ <u>提醒</u><br>1.應以臨<br>式完成<br>2影印納                                                          | 櫃或 ATM 轉帳方<br>繳費。<br>费證明單隨報夕咨        |
| L 4 户 缴 缴 缴 1.2                        | 行代碼:004 (<br>名:技專材<br>費帳號:94517<br>費金額:7970<br>費金額:7970<br>報相關注意事項<br>報名費每人新書<br>國中端作業要報                                                              | 臺灣銀行<br>支院招生<br>0618002<br>- 幣300元3               | f)<br>委員會聯合會<br>36<br><sup>26</sup> , 中低收入戶<br>50元整。                                                                                   | 子女每人新妻                         | 實繳報。<br>2幣120元整。                     | <ul> <li>名費:7970</li> <li>※<u>提醒</u></li> <li>1.應以臨</li> <li>式完成</li> <li>2.影印繳</li> <li>料寄送</li> </ul> | 櫃或 ATM 轉帳方<br>繳費。<br>費證明單隨報名資<br>本會。 |
| L<br>銀戸織<br>数<br>数<br>1.<br>2.<br>3.   | <ul> <li>テ代碼:004 (</li> <li>名:技專利</li> <li>費帳號:94517</li> <li>費金額:7970</li> <li>計個關注意事項</li> <li>報名費每人新費</li> <li>國中學校承辨A</li> <li>堅持自行影印2</li> </ul> | 臺灣銀行<br>支院招生<br>0618002<br>幣300元者<br>員應以臨<br>合簡報名 | <ul> <li><b>示</b>)</li> <li>委員會聯合會</li> <li>36</li> <li><sup>50 元 然。</sup></li> <li><sup>4</sup> 截衣 苔糾 案 送 未</li> </ul>                | 子女每人新 <b>暑</b><br>式完成繳費们       | 實繳報。<br>*幣120元整。<br>手業,繳費證           | <u>名費:7970</u><br>※ <u>提醒</u> 1.應以臨 式完成 2.影印繳 料寄送                                                       | 櫃或 ATM 轉帳方<br>繳費。<br>費證明單隨報名資<br>本會。 |
| 日本<br>銀行<br>一般<br>1.<br>2.<br>3.<br>4. | <ul> <li>テ代碼:004 (</li> <li>名:技專材</li> <li>費帳號:94517</li> <li>費帳號:7970</li> <li>利關注意事項</li> <li>國中學校承辦月</li> <li>單合(於現場報名且明</li> </ul>                | 臺灣銀名<br>定院招生<br>0618002<br>幣300元<br>《             | <ul> <li>方)</li> <li>委員會聯合會</li> <li>36</li> <li>差,中低收入戶</li> <li>50元整。</li> <li>櫃或ATM轉帳方</li> <li>繳交資料寄送本</li> <li>,應分別至各區</li> </ul> | 子女每人新<br>式完成繳費们<br>會:<br>招生委員會 | 實繳報。<br>上幣120元整。<br>非業,繳費證<br>繳交報名該區 | 名費:7970<br>※ <u>提醒</u> <ol> <li>1.應以臨</li> <li>式完成</li> <li>2.影印繳</li> <li>料寄送</li> </ol>               | 櫃或 ATM 轉帳方<br>繳費。<br>費證明單隨報名資<br>本會。 |

#### 三、北區、中區、南區五專繳交資料

表一、報名人數統計表(各區)

報名人數統計、實繳報名費金額及繳費證明單黏貼

表一

105學年度北區五專聯合免試入學 報名人數統計表

國中代碼:A00008

國中名稱:測試8

地址:

電話:

手機:0912345678

傳真: E-Mail:

| 學校代碼 | 報名學校     | 一般生   | 低收入户 | 失業子女 | 中低收入户 | 特殊境遇家庭 | 總計人數  |
|------|----------|-------|------|------|-------|--------|-------|
| 111  | 國立臺北商業大學 | 39    | 16   | 16   | 16    | 0      | 87    |
| 132  | 龍華科技大學   | 0     | 0    | 0    | 1     | 0      | 1     |
|      | 總計人數     | 39    | 16   | 16   | 17    | 0      | 88    |
|      | 繳費金額     | 300   | 0    | 0    | 120   | 0      |       |
| 庾    | 鐵金額小計    | 11700 | 0    | 0    | 2040  | 0      | 13740 |

人數 金額 可領作業費 88 4400

實繳報名費:9340

國中承辦人:王小明

國中教務主任:

報名費會扣除作業費

注意事項

| 1. 本表攸關繳 | 費金額,請仔細核算。 |  |
|----------|------------|--|
| 2. 煩請國中自 | 行影印一份留存。   |  |
| 3. 請核對國中 | 地址與承辦人之電話。 |  |
|          |            |  |
|          | 繳費證明文件浮貼處  |  |
|          | 繳費收據請浮貼於此  |  |
|          |            |  |
|          |            |  |

表二、集體報名繳費清單(各區)

※提醒:中低收入户子女减免 60% 報名費

105學年度北區五專聯合免試入學 集體報名繳費清單

國中代碼: A00008

國中名稱:測試8

|     | 報名學校     | 班級 | 座號 | 姓名    | 身分別   | 繳費金額 |
|-----|----------|----|----|-------|-------|------|
| 111 | 國立臺北商業大學 | 2  | 1  | 一般生2  | (無)   | 300  |
| 111 | 國立臺北商業大學 | 3  | 1  | 一般生3  | (無)   | 300  |
| 111 | 國立臺北商業大學 | 1  | 1  | 一般生1  | (無)   | 300  |
| 111 | 國立臺北商業大學 | 7  | 1  | 一般生7  | 中低收入户 | 120  |
| 111 | 國立臺北商業大學 | 10 | 1  | 一般生10 | 中低收入户 | 120  |
| 111 | 國立臺北商業大學 | 4  | 2  | 原住民4  | (無)   | 300  |
|     |          |    |    |       |       |      |

表三、集體免收報名費名冊(各區)

表三

#### 105學年度北區五專聯合免試入學 集體免收報名費名冊

國中代碼:A00008

國中名稱:测試8

|     | 報名學校     |   | 座號 | 姓名   | 减免身分别 |
|-----|----------|---|----|------|-------|
| 111 | 國立臺北商業大學 | 5 | 1  | 一般生5 | 低收入户  |
| 111 | 國立臺北商業大學 | 8 | 1  | 一般生8 | 低收入户  |
| 111 | 國立臺北商業大學 | 9 | 1  | 一般生9 | 失業子女  |
| 111 | 國立臺北商業大學 | 6 | 1  | 一般生6 | 失業子女  |
| 111 | 國立臺北商業大學 | 5 | 2  | 原住民5 | 低收入户  |
| 111 | 國立臺北商業大學 | 8 | 2  | 原住民8 | 低收入户  |
| 111 | 國立臺北商業大學 | 6 | 2  | 原住民6 | 失業子女  |
| 111 | 國立臺北商業大學 | 9 | 2  | 原住民9 | 失業子女  |
| 111 | 國立臺北商業大學 | 5 | 3  | 境外5  | 低收入户  |
| 111 | 國立臺北商業大學 | 6 | 3  | 境外6  | 失業子女  |
| 111 | 國立臺北商業大學 | 8 | 3  | 境外8  | 低收入户  |
| 111 | 國立臺北商業大學 | 9 | 3  | 境外9  | 失業子女  |

※提醒:低收入戶子女及支領失業給付之子女免繳報名費

#### 表四、報名學生名冊(每個招生學校一份報名學生名冊)

表四

#### 105學年度北區五專聯合免試入學 報名學生名冊

國中代碼:A00008

#### 國中名稱:測試8

報名學校代碼:111 報名學校校名:國立畫北商業大學 一般 中低 特殊境遇 编號 姓名 身分別 低收入户 失業子女 備註 (無優待) 收入户 家庭 1 一般生4 ~ 2 一般生2 ~ ~ 3 一般生3 ~ 4 一般生5 5 一般生1 v 6 一般生8 ~ 7 V 一般生9 8 一般生7 r 9 一般生6 ~ 一般生10 V 10 原住民4 11 原住民(2) ~ 12 原住民3 原住民(1) v 13 原住民1 原住民(1) ~ ~ 14 原住民5 原住民(1) 15 原住民2 原住民(2) ~ 16 原住民8 原住民(2) ~ 17 原住民10 原住民(2) r 18 ~ 原住民6 原住民(2) 19 原住民9 原住民(1) r 20 原住民7 原住民(1) ~ 21 境外2 r 境外(2) 22 境外5 境外(2) v ~ 23境外3 境外(3) 24 境外4 境外(1) r 25 境外1 境外(1) ~

合計總人數: 87 人 (報名費無優待人數: 39 人;報名費優待人數: 48 人)

特種生人數: 77 人

承辦人:王小明

承辦人電話:

表五、報名學生超額比序項目積分列表(各區)

表五

#### 105學年度北區五專聯合免試入學 報名學生超額比序項目積分列表

國中代碼: A00008

國中名稱:测試8

| 編號 | 身分證字號      | 姓名    | 競賽   | 服務<br>學習 | 日常生<br>活表現 | 躄適能 | 多元學<br>習表現 | <b>技藝</b><br>優良 | 弱勢<br>身分 | 均衡<br>學習 | 適性<br>輔導 | 合計<br>積分 |
|----|------------|-------|------|----------|------------|-----|------------|-----------------|----------|----------|----------|----------|
| 76 | D255928273 | 派外8   | 3, 5 | 5        | 0          | 6   | 14.5       | 3               | 0        | 0        | 3        | 20.5     |
| 77 | E292030984 | 蒙藏生8  | 1    | 4        | 3          | 6   | 14         | 1               | 0        | 6        | 3        | 24       |
| 78 | F231413955 | 身障生8  | 6    | 7        | 4          | 6   | 16         | 2               | 2        | 0        | 3        | 23       |
| 79 | G242935678 | 僑生8   | 3, 5 | 5        | 4          | 6   | 16         | 1               | 0        | 6        | 3        | 26       |
| 80 | H148527633 | 退伍軍人8 | 1    | 7        | 4          | 6   | 16         | 2               | 0        | 6        | 3        | 27       |
| 81 | A274089378 | 一般生9  | 4    | 7        | 4          | 6   | 16         | 3               | 0        | 6        | 3        | 28       |
| 82 | B273749796 | 原住民9  | 1.5  | 5        | 1          | 4   | 11.5       | 3               | 0        | 6        | 3        | 23, 5    |
| 83 | C291473563 | 境外9   | 6.5  | 7        | 0          | 6   | 16         | 3               | 0        | 6        | 3        | 28       |
| 84 | D280004286 | 派外9   | 4    | 7        | 0          | 6   | 16         | 3               | 0        | 0        | 3        | 22       |
| 85 | E268814145 | 蒙藏生9  | 1.5  | 3        | 3          | 6   | 13.5       | 1               | 0        | 6        | 3        | 23, 5    |
| 86 | F204424620 | 身障生9  | 6.5  | 6        | 4          | 6   | 16         | 2               | 0        | 0        | 3        | 21       |
| 87 | G290798618 | 僑生9   | 4    | 3        | 4          | 6   | 16         | 1               | 2        | 6        | 3        | 28       |
| 88 | H233020870 | 退伍軍人9 | 1.5  | 7        | 4          | 6   | 16         | 3               | 0        | 6        | 3        | 28       |

承辦人:王小明

承辦人電話:

表六、報名資料袋封面(各區)

表六

105學年度北區五專聯合免試入學 ※提醒 1. 本表為 105 學年 報 度北區五專聯合 名 免試入學資料袋 資 料 封面。 2. 依報名學生名冊 袋 封 序號順序分別裝 面 袋或綁成一束。 3. 於規定時間內, 親赴或郵寄至本 會報名。 ★ 請依報名學校分別裝袋 ★ 招生學校代碼 112 大華科技大學 招生學校名稱 無優待學生人數 0 人 國中代碼 Z00001 低收入户 0 人 國中名稱 测試Z1 中低收入户 1 人 承辨人 Z00001 失業補助 0 人 聯絡電話 Z00001 特殊境遇家庭 0 人 傳真電話 報名人數合計 1 人 電子郵件 資料袋內容 (-)本表為105學年度北區五專聯合免試入學資料袋封面,本封面請張貼於 資料袋外面或置於各校報名資料之最前面 (=)請依報名招生學校之順序,將各校報名資料袋置於資料袋中或綁成一 束;惟若數量太多,報名表、資歷證明書及特別加分證明書黏貼單, 請依報名學生名冊序號順序分別裝袋或綁成一束,於規定時間內,親 赴或郵寄至本會報名。

表七、招生學校資料檢核表(各區)

#### 105學年度北區五專聯合免試入學 招生學校資料檢核表

國中代碼:A00008

國中名稱:測試8

招生學校資料袋(各校一袋)

| 代號  | 學校名稱                   | 人數 | 國中報名序號 | 報名表件 | 點收 |
|-----|------------------------|----|--------|------|----|
| 111 | 國立臺北商業大學               | 87 | 1 - 87 |      |    |
| 112 | 大華科技大學                 | 0  |        |      |    |
| 113 | 慈濟學校財團法人慈濟科技大學         | 0  |        |      |    |
| 114 | 致理科技大學                 | 0  |        |      |    |
| 115 | 醒吾科技大學                 | 0  |        |      |    |
| 116 | 臺北城市科技大學               | 0  |        |      |    |
| 117 | 蘭陽技術學院                 | 0  |        |      |    |
| 118 | 德霖技術學院                 | 0  |        |      |    |
| 119 | 經國管理暨健康學院              | 0  |        |      |    |
| 120 | 黎明技術學院                 | 0  |        |      |    |
| 121 | 華夏科技大學                 | 0  |        |      |    |
| 122 | 崇右技術學院                 | 0  |        |      |    |
| 123 | 台北海洋技術學院               | 0  |        |      |    |
| 124 | 臺灣觀光學院                 | 0  |        |      |    |
| 125 | 康寧學校財團法人康寧大學           | 0  |        |      |    |
| 126 | 馬偕學校財團法人馬偕醫護管理專<br>科學校 | 0  |        |      |    |
| 127 | 耕莘健康管理專科學校             | 0  |        |      |    |
| 128 | 聖母醫護管理專科學校             | 0  |        |      |    |
| 129 | 新生醫護管理專科學校             | 0  |        |      |    |
| 130 | 聖約翰科技大學                | 0  |        |      |    |
| 131 | 桃園創新技術學院               | 0  |        |      |    |
| 132 | 龍華科技大學                 | 1  | 1 - 1  |      |    |
|     |                        |    |        |      |    |
|     |                        |    |        |      |    |
|     |                        |    |        |      |    |

報名總人數 88

國中教務處戳章:測試8

承辦人員戳章:王小明

日期:2016年3月28日

報名信封封面

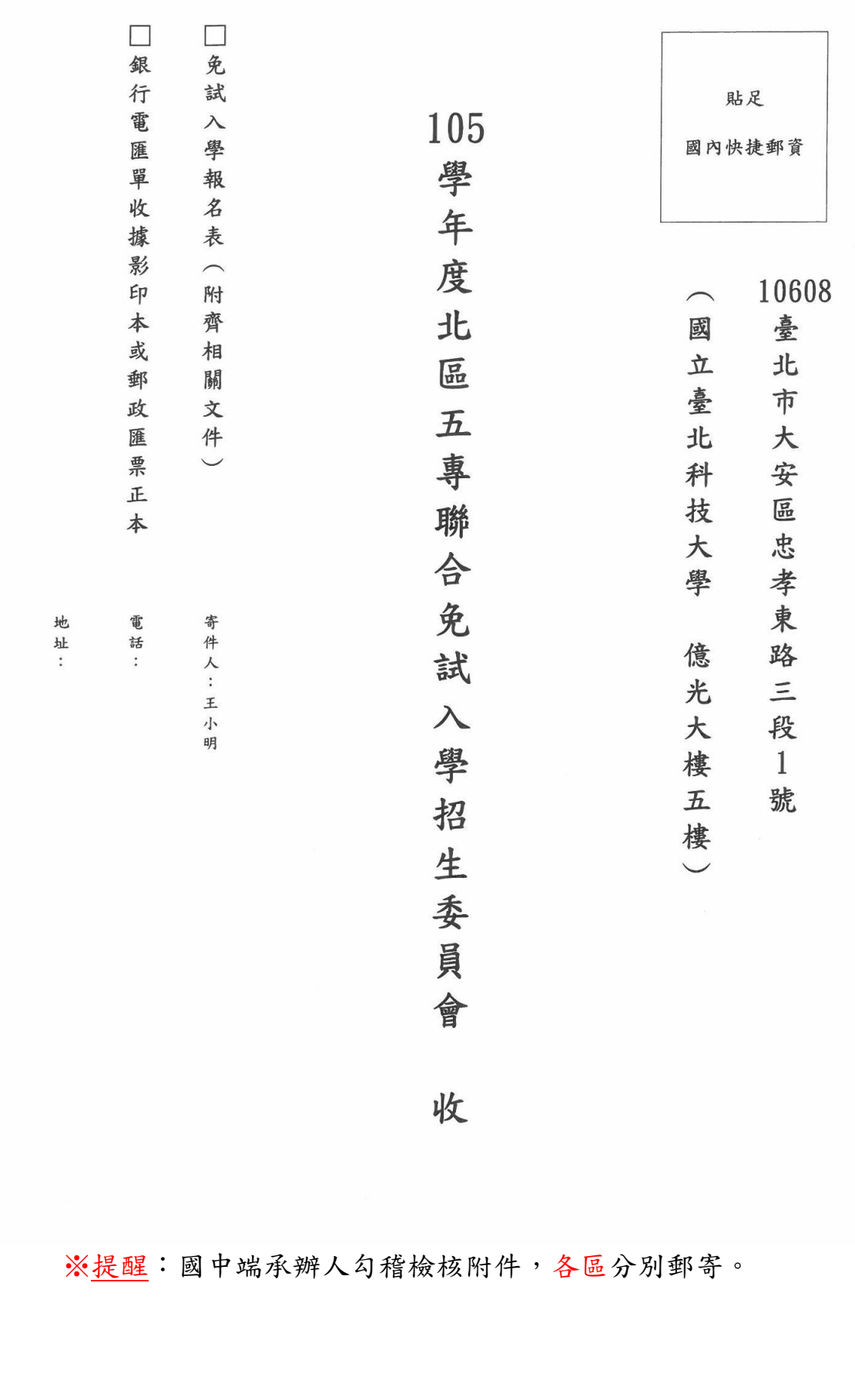

#### 四、查詢是否已繳費

由本會會計金流檢核後,在報名費確認收訖無誤後,更新繳費狀態資訊。 報名資料列印

| 報名確認時間                | 繳費通知單   | 北區五專繳交資料 | 中區五專繳交資料 | 南區五專繳交資料 | 是否已繳費 |  |
|-----------------------|---------|----------|----------|----------|-------|--|
| 2016/3/28 下午 01:56:00 | 列印繳費通知單 | 列印       | 列印       | 列印       | 未繳費   |  |

#### 五、列印積分證明單

「積分證明單列印」功能為提供國中端無法自學務系統產出積分證明單時 使用。

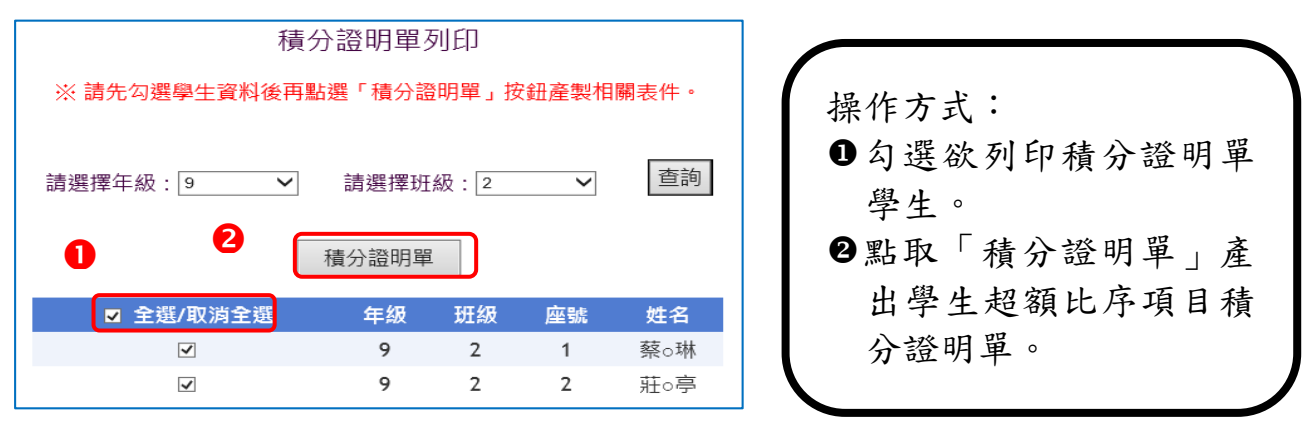

105學年度五專入學專用免試入學超額比序項目積分證明單

| 北靖國           | 中:测试     | 71 就讀圖中代碼                                                                                                    | : Z00001        | *****      |  |  |  |
|---------------|----------|----------------------------------------------------------------------------------------------------|-----------------|------------|--|--|--|
| 比             | 序項目      | ☆                                                                                                    | <b>單項</b><br>積分 | 比序項<br>目積分 |  |  |  |
|               | 競賽       |                                                                                                    | 0               |            |  |  |  |
| 多元<br>署<br>表現 | 服務<br>學習 | 擔任班級幹部、小老師或社團幹部滿 () 學期。<br>參加校內服務學習課程及活動,或於校外參加志工服務或社區<br>服務滿 () 小時。                                                                                                    | 0               |            |  |  |  |
|               | 日常活現     | 累計嘉獎 0 次,小功 0 次,大功 0 次,<br>警告 0 次,小遇 0 次,大遇 0 次。                                                                                                    | 1               | 1          |  |  |  |
|               | 體適能      | 肌耐力 未違 門檻標準<br>柔軟度 未違 門檻標準<br>瞬發力 未違 門檻標準<br>心肺耐力 未違 門檻標準                                                                                                    | 0               |            |  |  |  |
| 技藝優良          |          | 技藝教育課程平均總成绩 0 分                                                                                                    | 0               | 0          |  |  |  |
| 弱勢身分          |          | д я у стат на стат на<br>Стат на стат на стат на стат на стат на стат на стат на стат на стат на стат на стат на стат на стат на стат н | 0               | 0          |  |  |  |
| 均衡學習          |          | 健康與體育 5 學期平均成績 0 分<br>藝術與人文 5 學期平均成績 0 分<br>綜合活動 5 學期平均成績 0 分                                                                                                    | 0               | 0          |  |  |  |
| 適性輔導          |          | 國中學生生涯輔導紀錄手冊「生涯發展規劃書」中<br>家長意見 未勾選 五專<br>導師意見 未勾選 五專<br>輔導教師意見 未勾選 五專                                                                                                    | 0               | 0          |  |  |  |
| 合計            |          |                                                                                                    |                 | 1          |  |  |  |

就讀國中學校戳章:

※提醒:請加蓋學生就讀之國中學校戳章。

# 染、集體報名系統網路連結

一、全國五專聯合免試入學 招生委員會

https://nenter5.jctv.ntut.edu.tw/

二、105 學年度全國五專聯合免試入學國中集體報名系統 https://junior.nutc.edu.tw/U5\_1/

| 105 四 左 立 全國                                                                                | 全國五專聯含免試入學                                                                                 |  |  |  |  |  |
|---------------------------------------------------------------------------------------------|--------------------------------------------------------------------------------------------|--|--|--|--|--|
| 105 夢年度                                                                                     | 國中集體報名系統                                                                                   |  |  |  |  |  |
| 國中代碼:<br>密碼:<br>驗證碼:<br>驗證碼:<br>應輸入驗證碼為 <u>86363</u><br>請特別注意:<br>【系統延用測試系統之帳號、密碼, 不會回復成預設】 | 2016<br>6/13<br>00:00<br>報名日期                                                              |  |  |  |  |  |
|                                                                                             | 105學年度全國五專聯合免試入學招生委員會<br>服務專線:02-27725333<br>傳真專線:02-27738881<br>E-mail:enter5@ntut.edu.tw |  |  |  |  |  |

系統適用瀏覽器:Microsoft IE8/IE9/IE10/IE11、Mozilla FireFox 、Google Chrome